### The Jamaica Customs Agency

Mobile Application – Digital Wallet

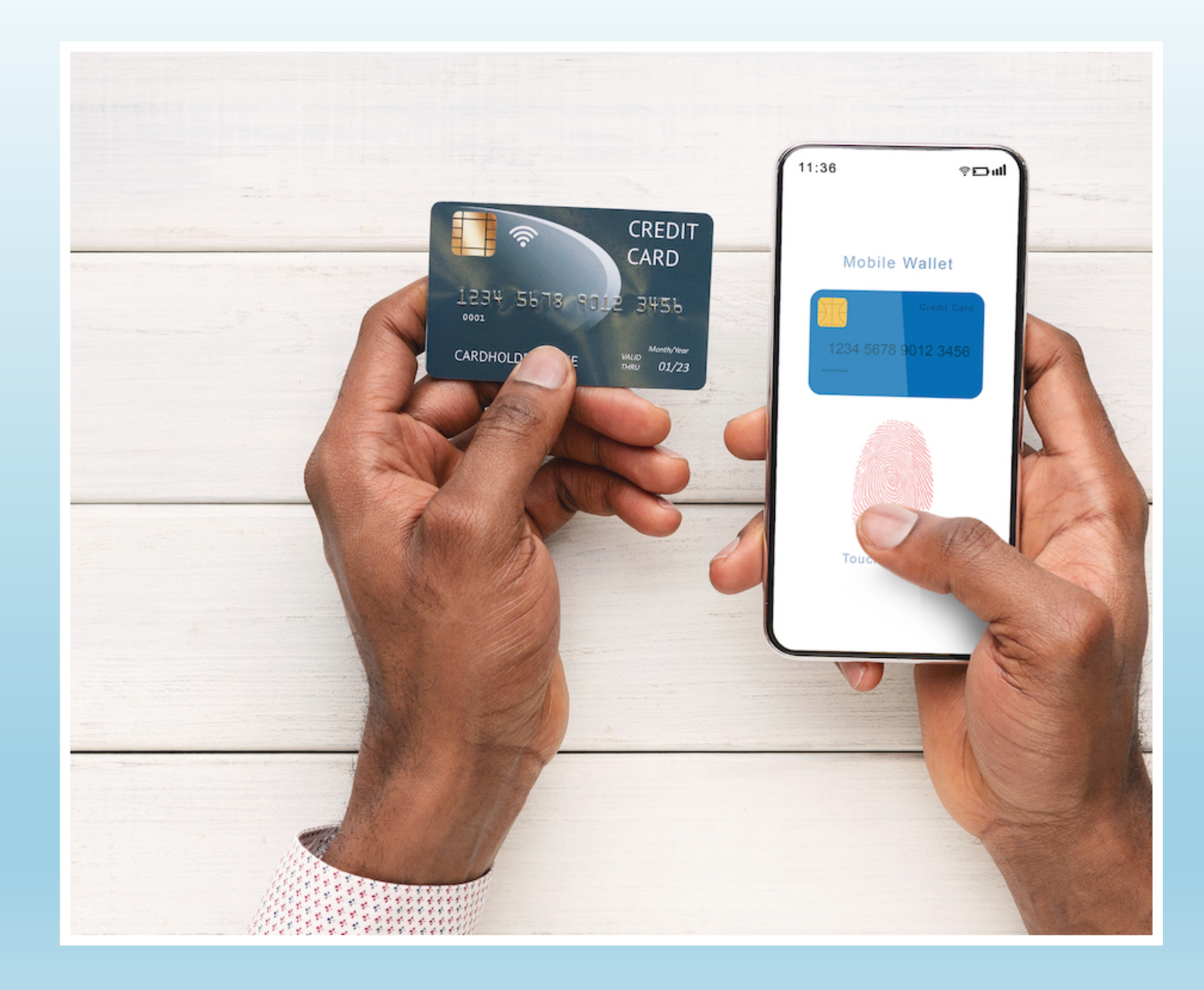

 Digital Wallet allows the user to connect their bank cards to their account. Once the user adds their card information the application will retain a highly encrypted representation of the card s to facilitate the seamless payment of declarations.

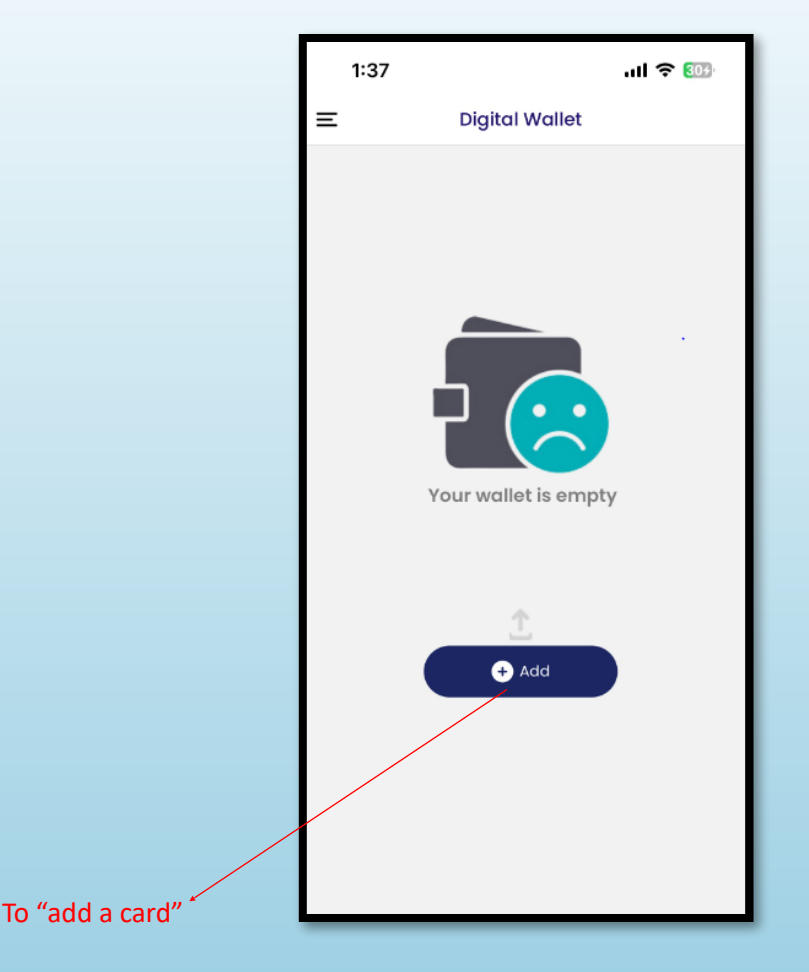

## Digital Wallet

#### – Select Add

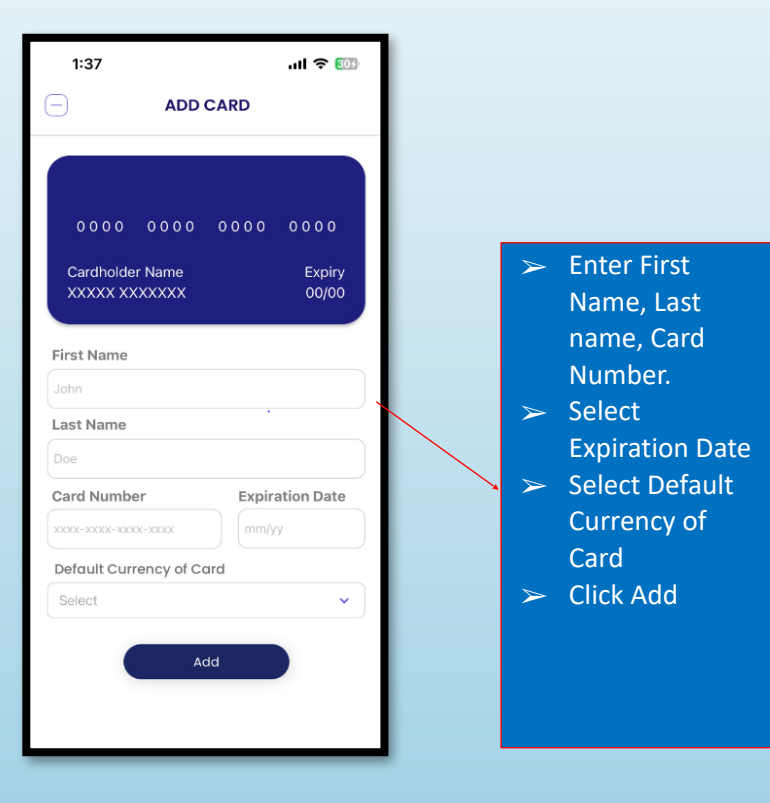

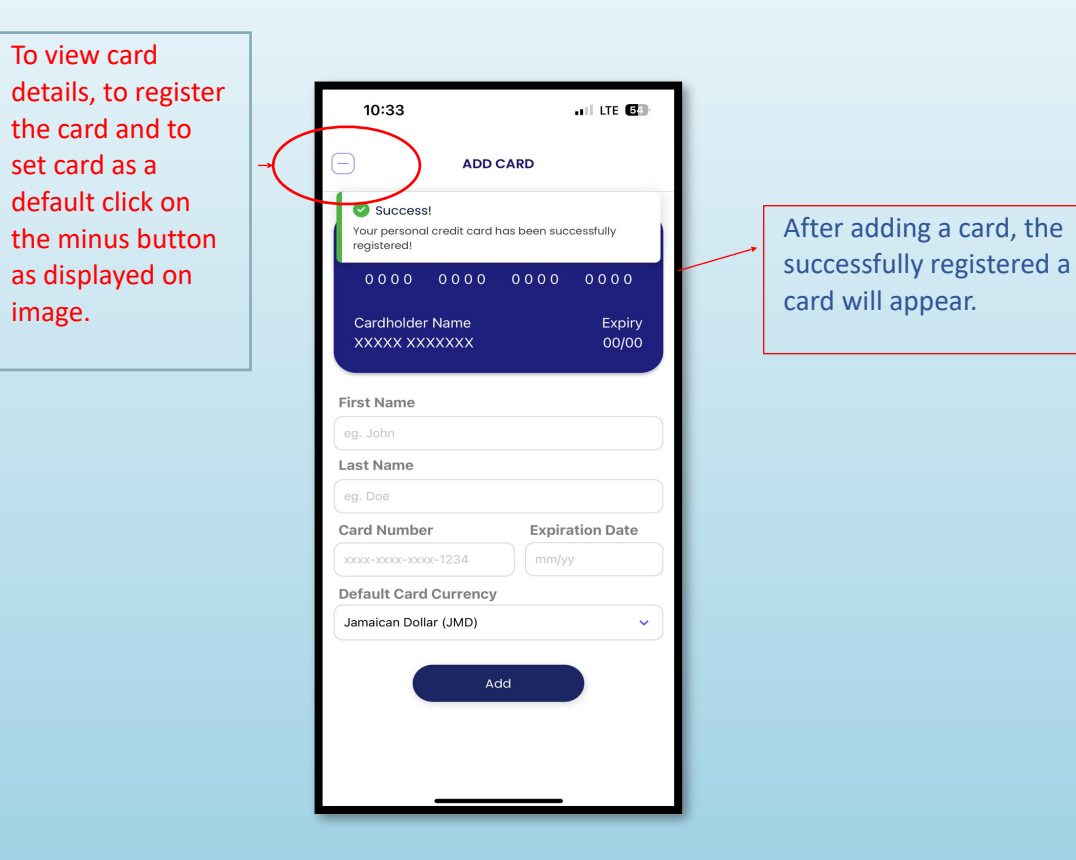

N.B The user can add multiple cards to their account.

### Digital Wallet – To Add Card

- The user can add, remove, set as default and to register a card to their account. To verify account the following steps must be done.
  - Select the view option
  - Select verify
  - Input the correct amount of money deducted from the bank account into the verification box.
  - Select verify.
  - The card is now verified and can be set as a default card.

# Digital Wallet – To verify a card

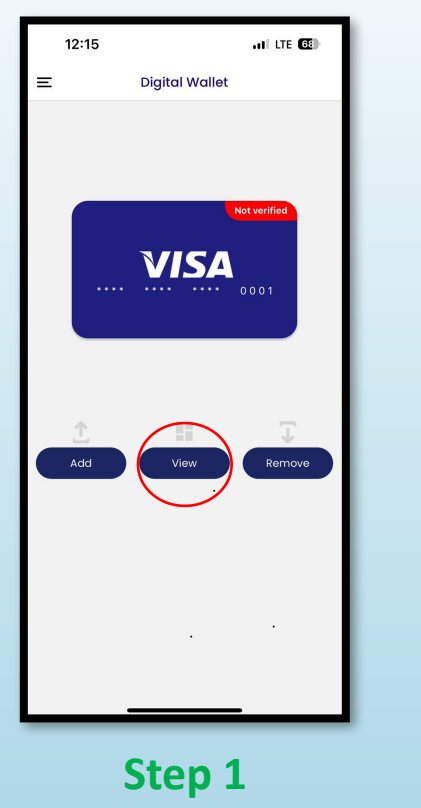

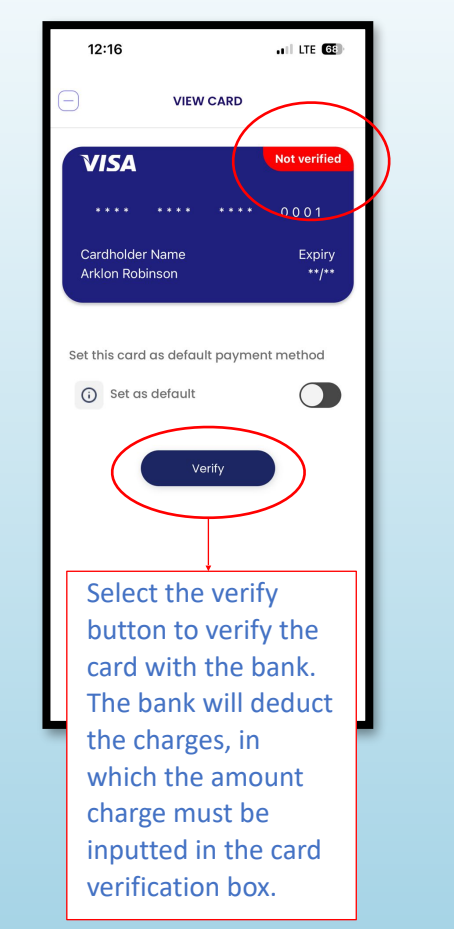

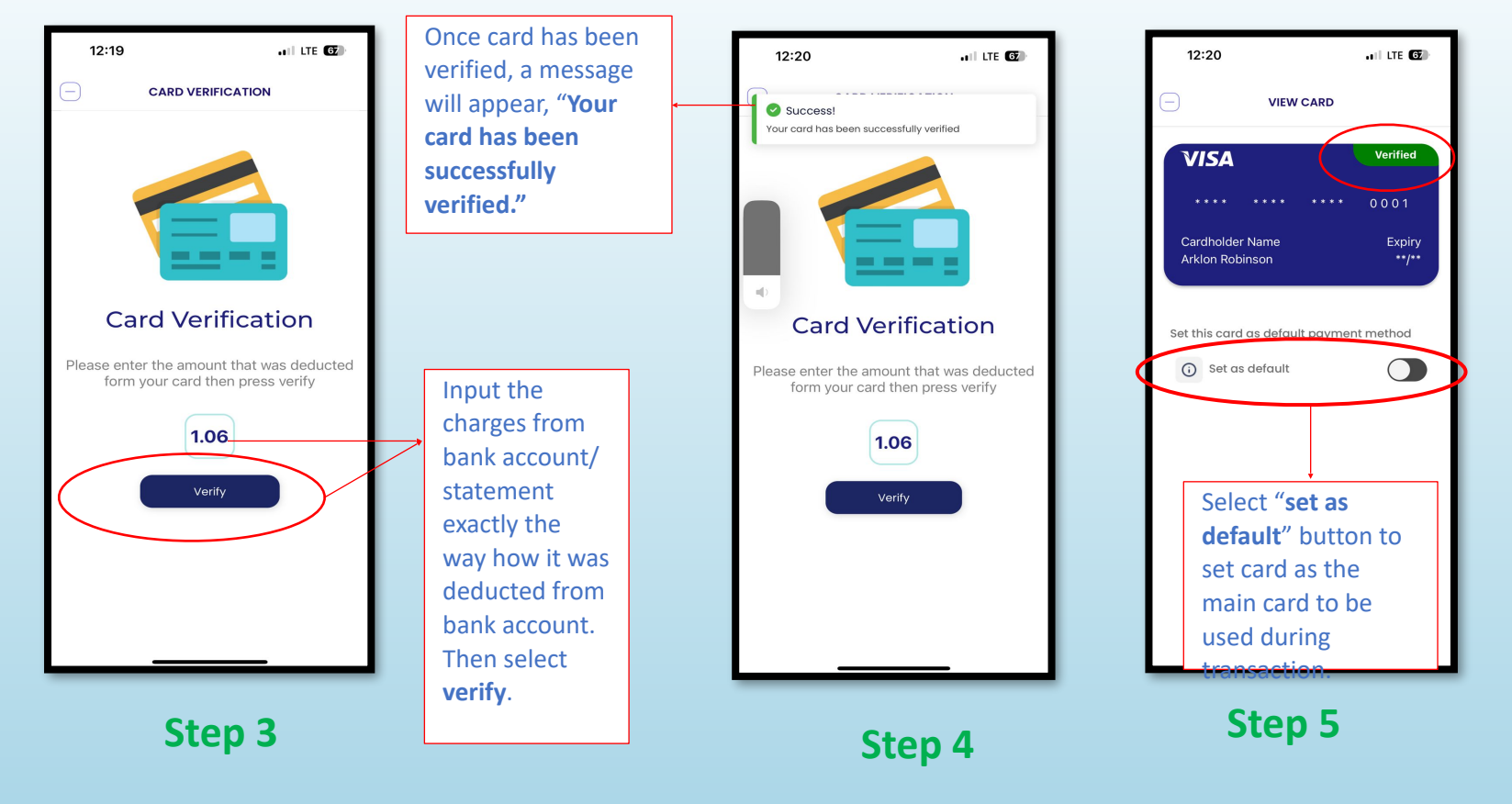

Step 2

Digital Wallet – To verify a Card Cont.